# Kapitel 24: IPE-Träger mit trapezförmiger Linien- und Flächenbelastung

In diesem Kapitel wird gezeigt wie mit dem FEM-System MEANS V12 eine

### Balken-Struktur (siehe Kapitel 6) mit

• gleichmäßiger und veränderlicher Linienlast

#### und eine Tetraeder- Pentaeder- und Hexaeder-Struktur mit

• gleichmäßiger und veränderlicher Linienlast und Flächenlast berechnen kann.

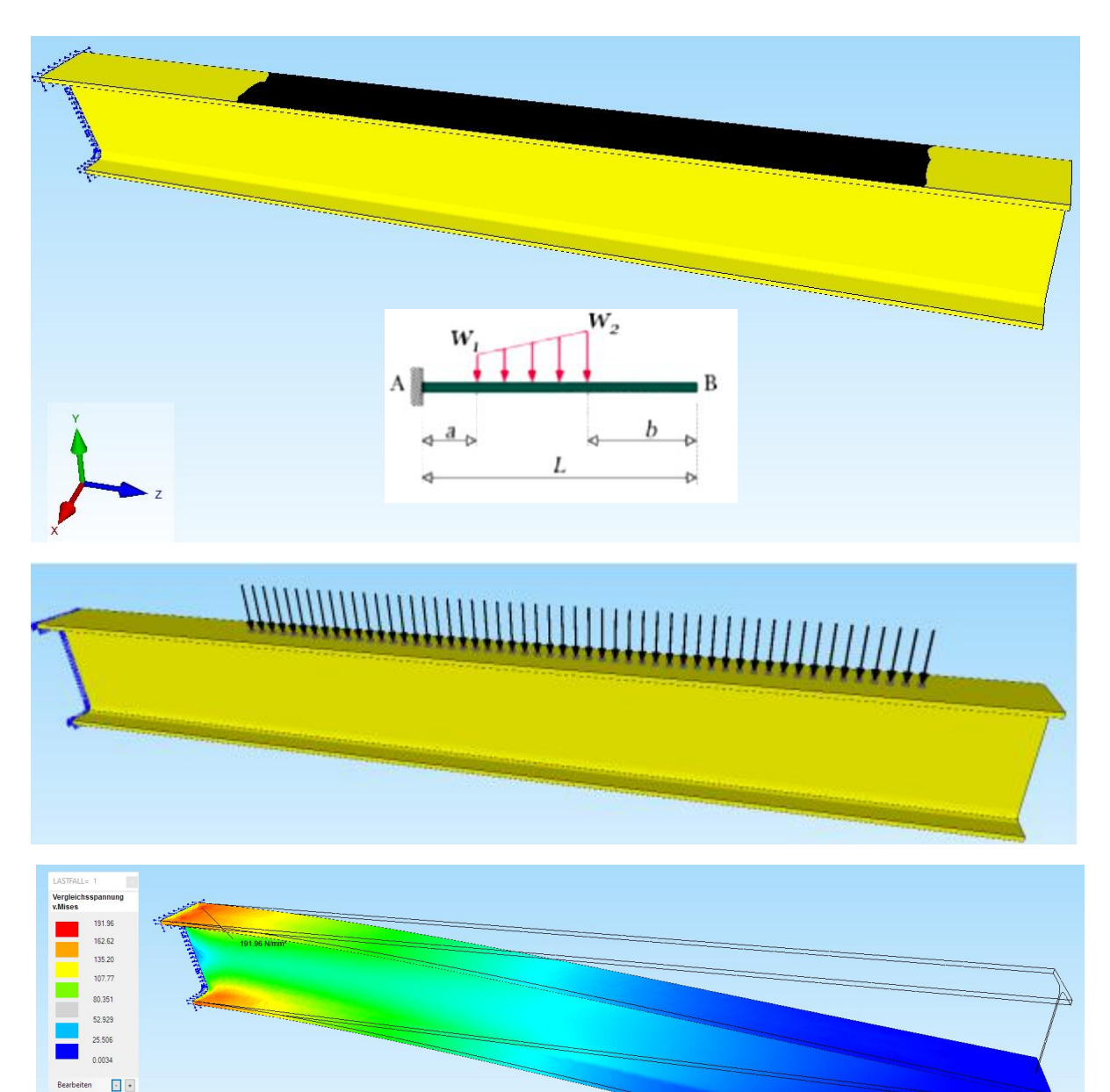

### Exakte Ergebnisse nach der Balkentheorie

Mit dem BEAM-Calculator <u>https://calcresource.com/statics-cantilever-beam.html</u> werden die exakten Ergebnisse nach der Balkentheorie berechnet:

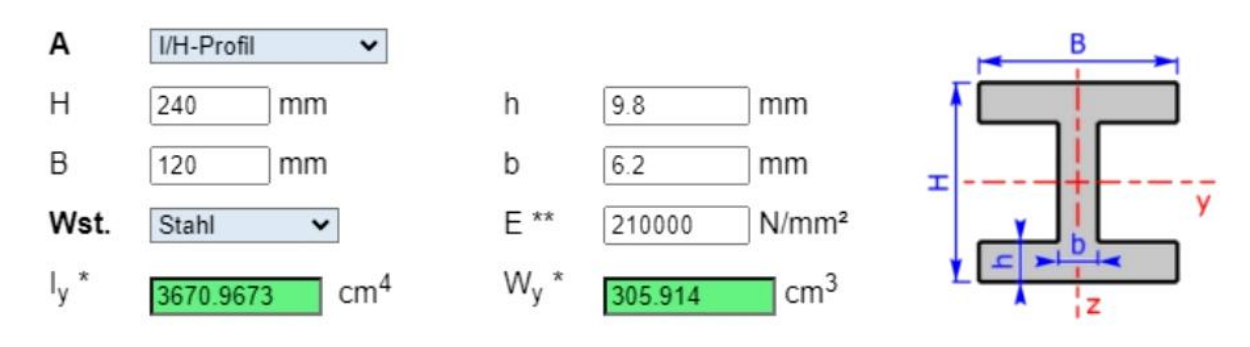

#### Materialdaten:

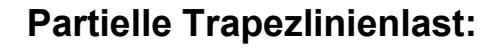

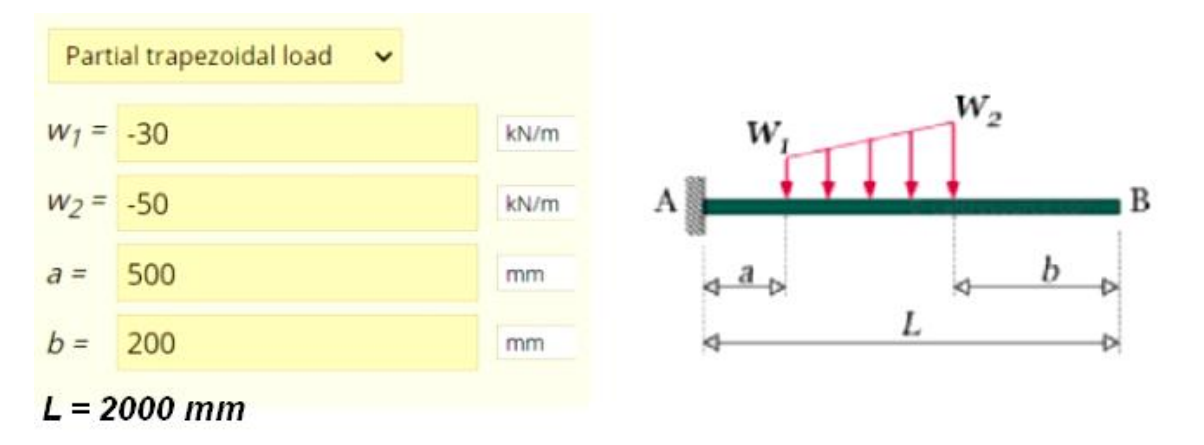

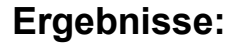

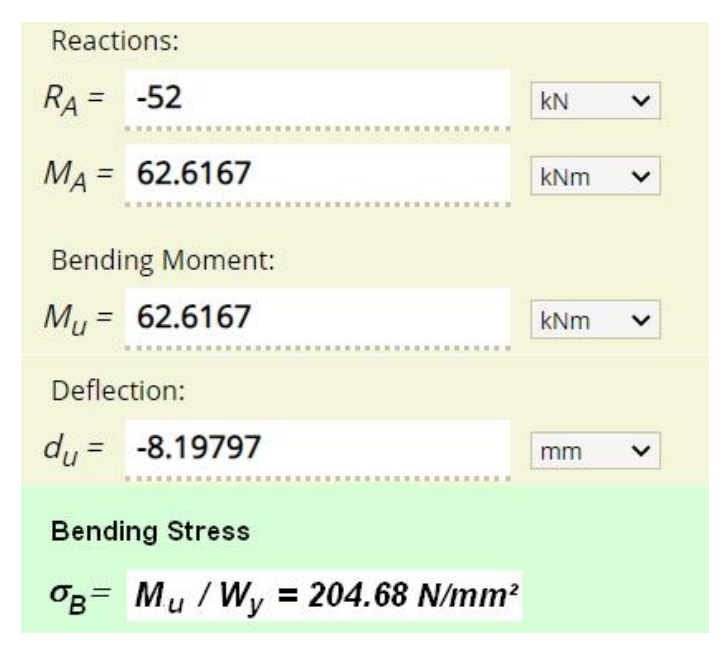

### Tetraeder-Modell mit einer trapezförmiger Flächenlast

Ein geeigneter IPE-240 Träger für die FEM-Berechnung kann im STEP-Format von der kostenlosen 3D-Library <u>www.grabcad.com</u> downgeladen werden:

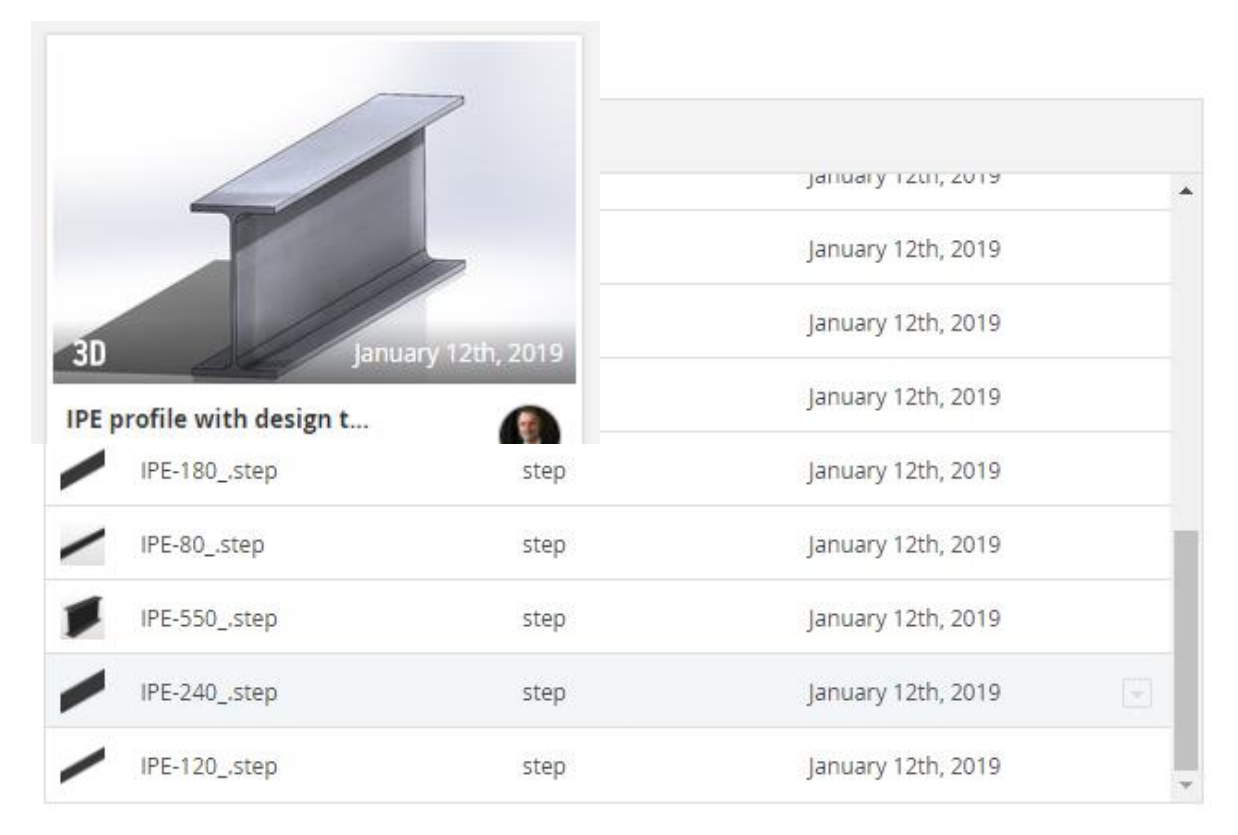

Wählen Sie dazu "Neu" und laden die STEP-Datei "IPE-240.step" ein um ein Tetraeder-Netz mit dem 3D-Netzgenerator GMSH zu erzeugen.

| 🖳 Neues Projekt            | -                          |            | ×      |
|----------------------------|----------------------------|------------|--------|
| 3D-Netzgenerator NETGI     | EN <mark>(STEP, I</mark> G | ES, STL)   | d.     |
| ③ 3D-Netzgenerator GMSH    | (STEP)                     |            |        |
| O Neues FEM-Projekt mit Ba | alken-Linien-I             | Modus ers  | tellen |
| O Neues FEM-Projekt mit Be | ehälter-Netzg              | enerator   |        |
| 🔿 Neues FEM-Projekt mit W  | /älzlager-Netz             | generato   | r      |
| ○ Neues FEM-Projekt mit So | chrauben <mark>-</mark> Ne | tzgenerati | or     |
| NEUES PRO                  | OJEKT                      | ]          |        |

Wählen Sie in GMSH das Menü "3D" sowie zweimal nacheinander Menü "Refine by splitting" um ein FEM-Netz mit 46 272 TET4-Elementen und 9 975 Knotenpunkten zu generieren.

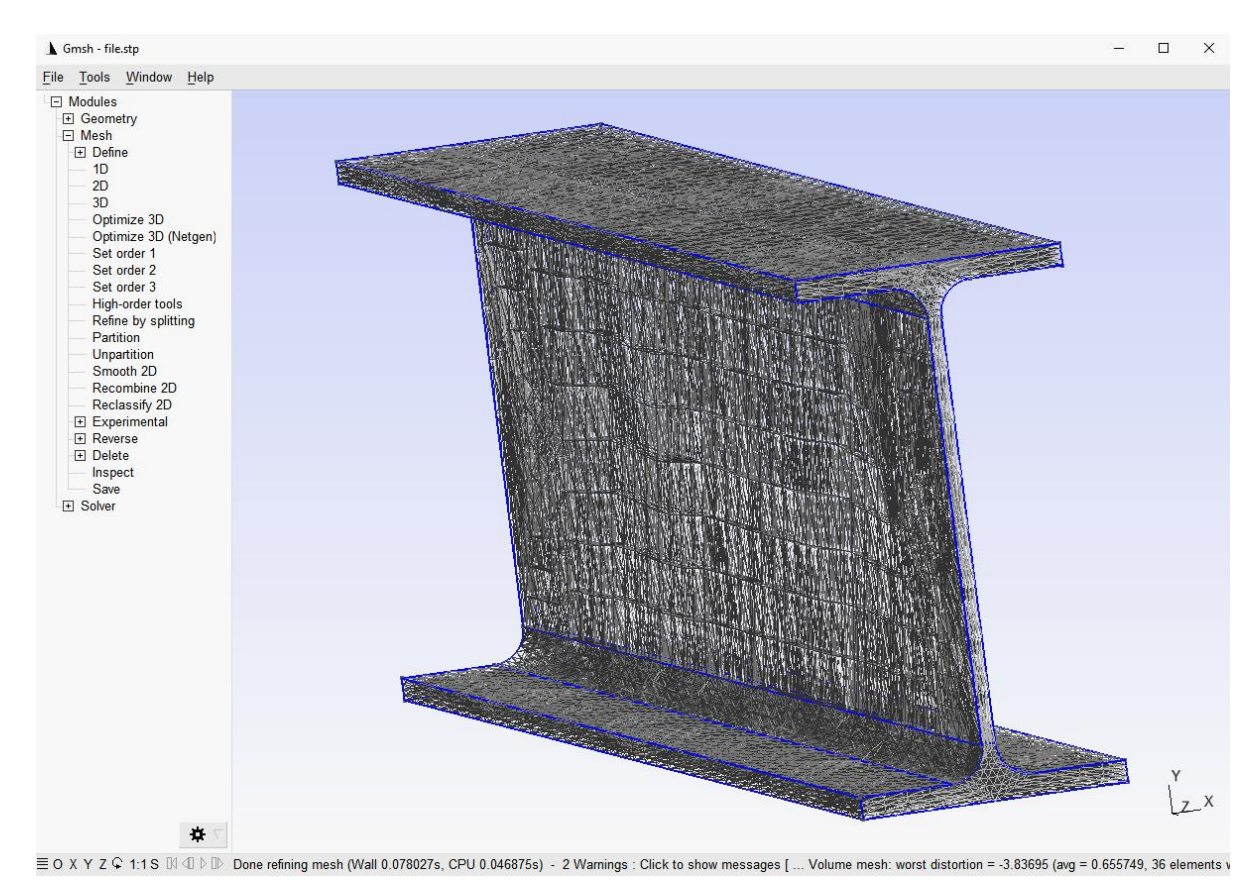

Wählen Sie Menü "File" und "Export" und exportieren das Netz im Abaqus INP-Format wieder in das gleiche Verzeichnis der STEP-Datei damit es automatisch in MEANS V12 importiert und dargestellt werden kann.

| ^     |
|-------|
|       |
|       |
|       |
|       |
|       |
|       |
|       |
|       |
|       |
|       |
|       |
|       |
|       |
|       |
|       |
|       |
|       |
|       |
|       |
|       |
|       |
|       |
|       |
|       |
|       |
|       |
| 1.1   |
| <br>~ |
| ~     |
|       |

## Einspannung

Mit Menü "Flächenmodell" wird das Flächenmodell erzeugt und auf der linken Seite mit Register "FEM-Projekt bearbeiten" und "Randbedingungen" eingespannt indem die linke Profilfläche 6 gewählt und in der Selectbox mit "Erzeugen" bestätigt wird.

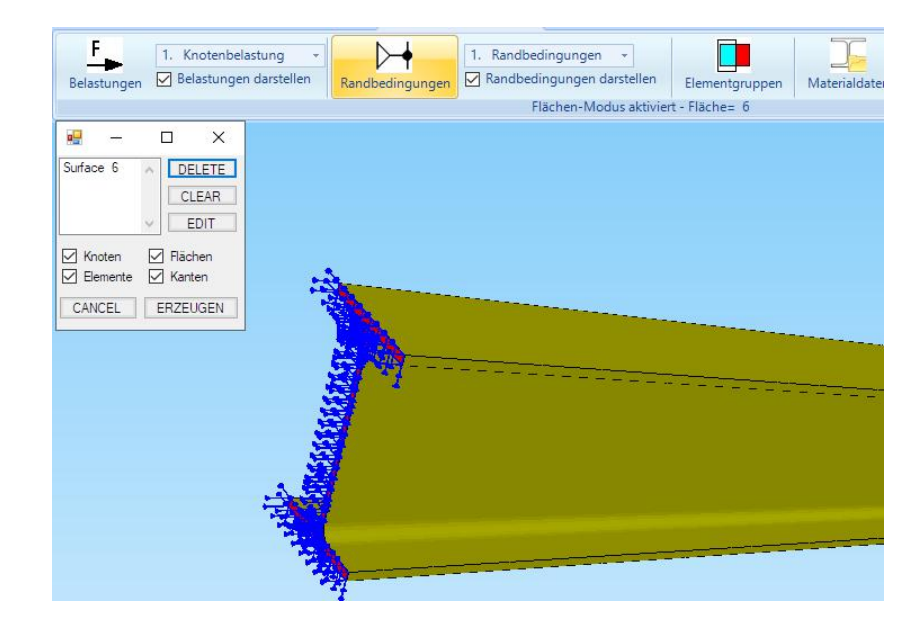

# Knotenbereich für Flächenlast erzeugen

Wählen Sie Register "Ansicht" und Menü "Knoten-Modus" sowie das Seitenmenü "Flächenknoten" und klicken auf die obere Fläche 3 um alle Knoten darzustellen.

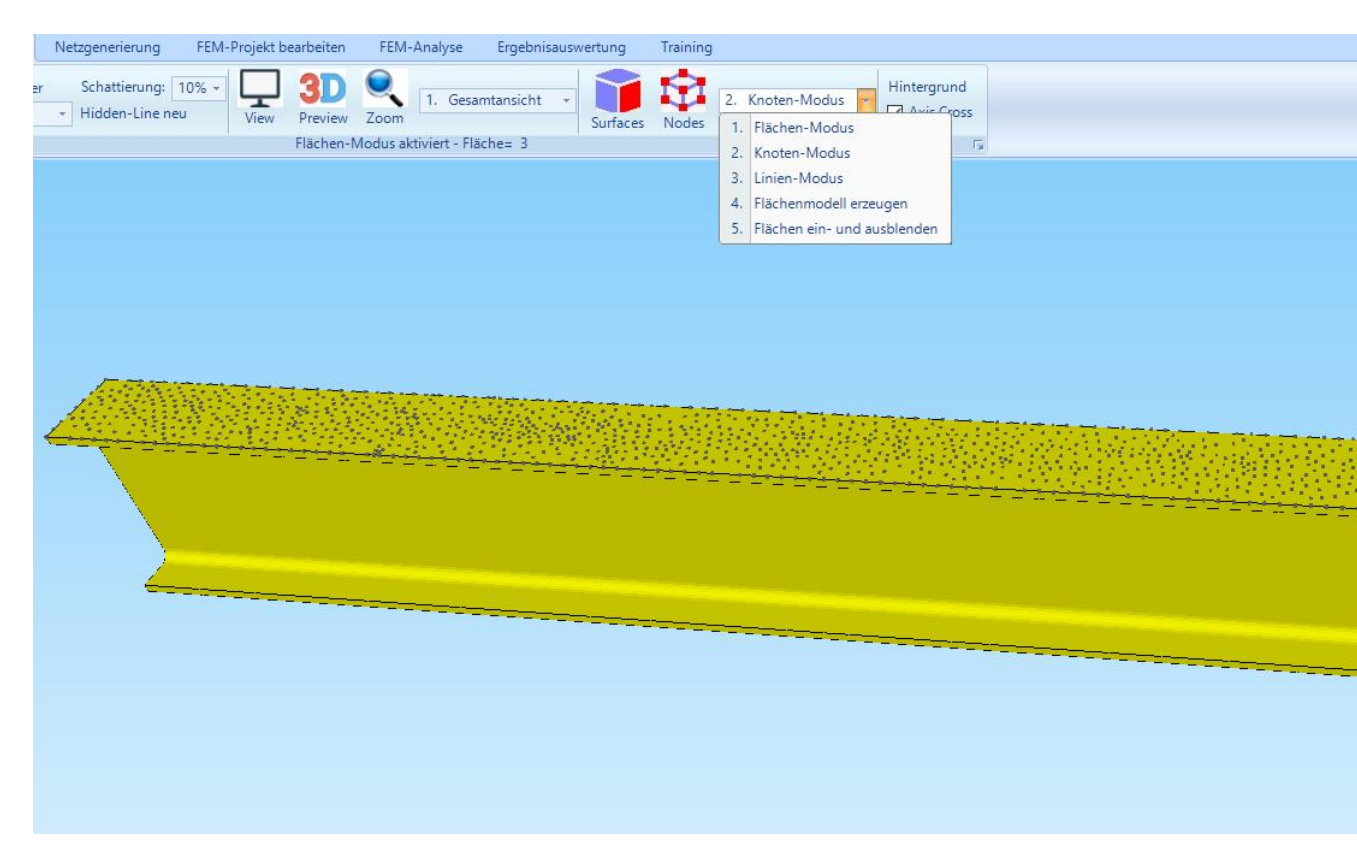

Erzeugen Sie dannach mit Seitenmenü "Knotenbereich erzeugen" und mit "Koordinatenbereich" einen

| Anzahl Knotenbere     | ich = 0                    | Neu          |         |
|-----------------------|----------------------------|--------------|---------|
| Knotenbereich         | aus Knotenbereich erzeuger | Help         |         |
| Selection             |                            |              |         |
| O Rechteck aufspannen | 🔿 Knoten picken            | Koordinatent | bereich |
| O Flächenmodell       |                            |              |         |

neuen Knotenbereich von Z= 500 mm bis Z=1800 mm mit einer kleinen Toleranz wegen den unstrukturierten Knotenpunkten.

| 🛃 Koordinatenbereich | -             |       | × |
|----------------------|---------------|-------|---|
| von X: -57           | bis X:        | 64    |   |
| von Y: 110           | bis Y: [      | 110.6 |   |
| von Z: 499           | bis Z:        | 1805  |   |
| Knotenberg           | eich erzeuger | 1     |   |

Neuer Knotenbereich für die partielle Flächenbelastung:

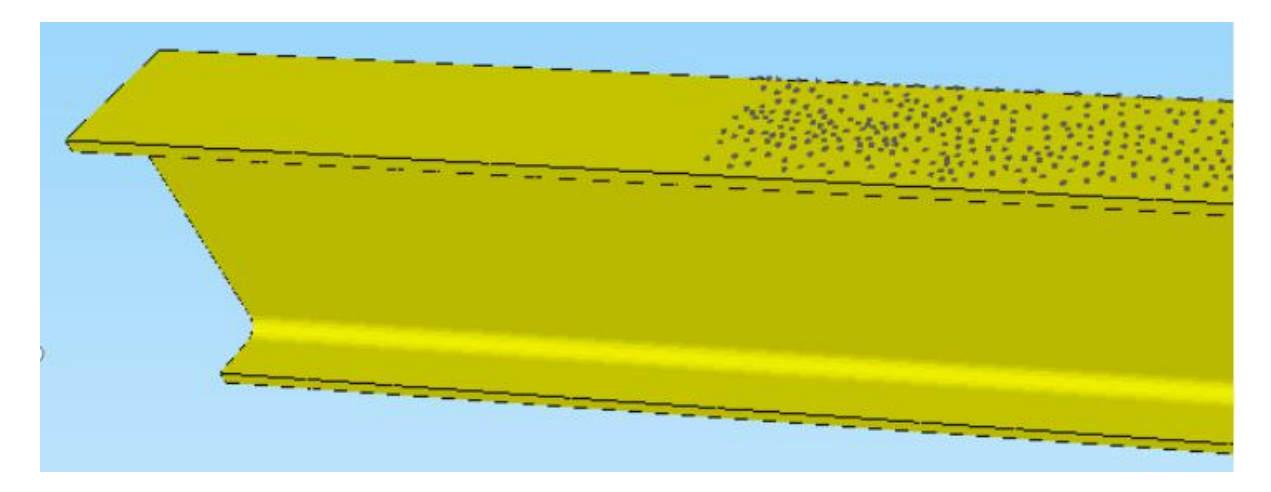

Wählen Sie nun Register "FEM-Projekt bearbeiten" und "Flächenbelastung"

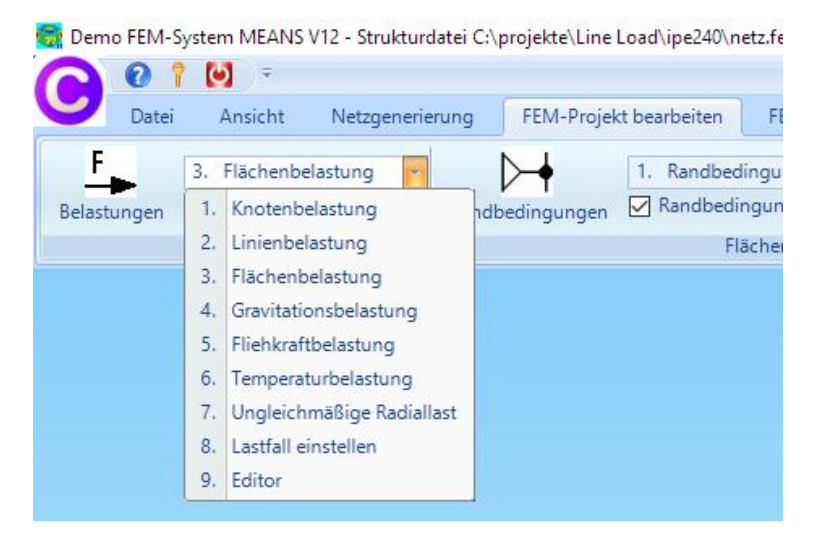

und erzeugen eine Flächenlast mit folgenden umgerechneten Lastwerten:

 $W_{1 \text{ Flächenlast}} = W_{1 \text{ Linienlast}} * b = 30 \text{ N/mm} / 120 \text{ mm} = 0.25 \text{ N/mm}^2$ 

W<sub>2 Flächenlast</sub> = W<sub>2 Linienlast</sub> \* b = 50 N/mm / 120 mm = 0.42 N/mm<sup>2</sup>

mit "ungleich entlang Z-Achse" und mit der Selektion "alle angezeigten Knoten"

| 🛃 Flächenlast er                        | zeugen                           | 13                 | -83                    |           | $\times$ |
|-----------------------------------------|----------------------------------|--------------------|------------------------|-----------|----------|
| Aktueller Lastfall:<br>Anzahl Lastwerte | 1                                | - +                |                        |           |          |
| Belastung W1:                           | 0.25                             | • N/r              | nm²                    | () ode    | r in N   |
| ungleich en                             | tlang Z-Achse W2=                | ~ 0.42             |                        |           | w2       |
| Freiheitsgrad:                          | X-Richtung                       | ⊙ Z-Ric<br>⊙ senk  | -<br>chtung<br>recht z | ur Fläche |          |
| Selektion:                              | 0                                | 0                  |                        |           |          |
| O Flächenmodu                           | JS                               | O Rechteck         | aufspa                 | annen     |          |
| 🔘 einzelne Kno                          | ten anklicken                    | Ille ange:         | zeigten                | Knoten    |          |
| ⊖ Koordinatenb                          | erei <mark>c</mark> h definieren | ) alle ange:       | zeigten                | Surface   | s        |
| Flächenlast-We                          | rt (N/mm²) aus Bela              | stung (N)          | FL-Fart                | be:       |          |
| Cancel                                  | Editor                           | Belastung erzeugen |                        |           | n        |
|                                         |                                  | Belas              | tung l                 | öschen    | Ú.       |
|                                         |                                  | 121                |                        |           |          |

Als Ergebnis erhält man folgende trapezförmige Flächenbelastung

mit "Lastwerten anzeigen" im Knoten-Modus können die Werte angezeigt werden:

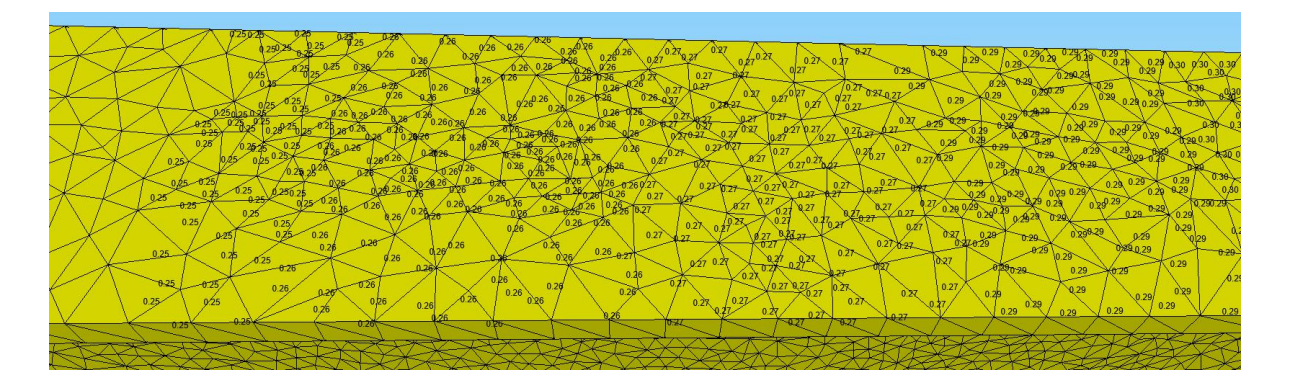

# Materialdaten

Da der Werkstoff Stahl mit einem E-Modul von 210 000 N/mm<sup>2</sup> immer voreingestellt ist werden keine Materialdaten benötigt.

# **FEM-Analyse**

Speichern Sie zuerst das FEM-Modell unter einem beliebigen Namen auf der Festplatten ab und wählen Register "FEM-Analyse" und führen mit dem Quick-Solver eine Statik-Analyse durch.

| - 0                                                                                                    | ×                                                                                                    |
|----------------------------------------------------------------------------------------------------|----------------------------------------------------------------------------------------------------|
| <ul> <li>show and solve with C3D4 (4-node linear tetrahedral elements)</li> <li>show C3D4 and solve intern with a refining mesh of 8 x C3D4</li> <li>convert C3D4 -&gt; C3D10 and show and solve with C3D10</li> </ul> | •=                                                                                                    |
| C:\Program Files\FEM-System_MEANS_V12\Debug\inpsolver\inpsolver64bit.e                                                                                                    |                                                                                                    |
| C:\projekte\Line Load\ipe240\tet4_flaechenlast.INP Select Solver In-Core-Solver Out-of-Core-Solver                                                                                                    |                                                                                                    |
| Start FEM-Solver with INP-Interface                                                                                                    |                                                                                                    |
| Setting Help + Infos Cancel                                                                                                    |                                                                                                    |
|                                                                                                    | Show and solve with C3D4 (4-node linear tetrahedral elements)     show C3D4 and solve intern with a refining mesh of 8 x C3D4     convert C3D4 -> C3D10 and show and solve with C3D10  C:\Program Files\FEM-System_MEANS_V12\Debug\inpsolver\inpsolver64bit.e Browser  C:\projekte\Line Load\ipe240\tet4_flaechenlast.INP Select Solver In-Core-Solver Out-of-Core-Solver Start FEM-Solver with INP-Interface Betting Help + Infos Cancel |

# Ergebnisauswertung

Nach der FEM-Analyse können mit Register "Ergebnisauswertung" und Icon die Verformungen und Knotenspannungen ausgewertet werden.

| 🖳 Quick-Solver       |                                                                                                    | <u>الله</u> |             | ×  |
|----------------------|----------------------------------------------------------------------------------------------------|-------------|-------------|----|
| Normal Precision     | <ul> <li>show and solve with C3D4 (4-node linear tetrahedral elements)</li> <li>show C3D4 and solve intern with a refining mesh of 8 x C3D4</li> <li>convert C3D4 -&gt; C3D10 and show and solve with C3D10</li> </ul> | •           | $\bigwedge$ | 7. |
| Path for INP-Solver: | $\label{eq:c:Program Files} \end{tabular} \begin{tabular}{lllllllllllllllllllllllllllllllllll$                                                                                                    | E           | Browser     | Ì  |
| Path for INP Files:  | C:\projekte\Line Load\ipe240\tet4_flaechenlast.INP                                                                                                    |             |             |    |
|                      | Select Solver   In-Core-Solver  Out-of-Core-Solver                                                                                                    |             |             |    |
|                      | Start FEM-Solver with INP-Interface                                                                                                    |             |             |    |
|                      | Setting Help + Infos Cancel                                                                                                    |             |             |    |

Max. Verformungen in Y-Richtung = -8.15 mm (exakt = -8.19 mm)

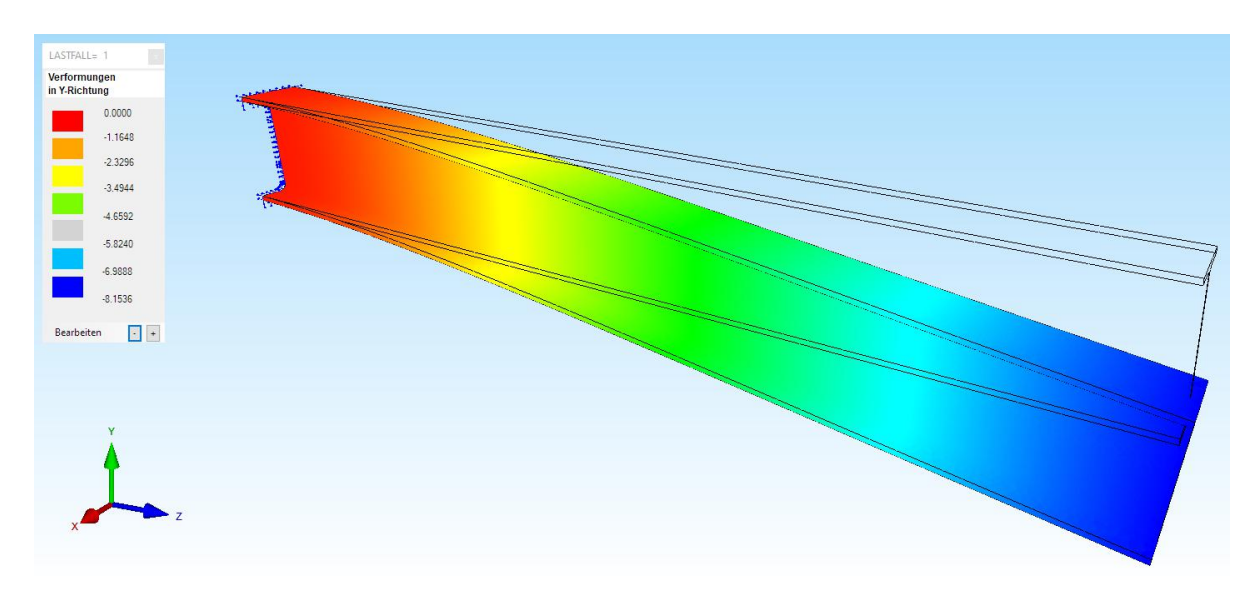

Max. v.Mises-Vergleichsspannung = 191 N/mm<sup>2</sup> (exakt = 204 N/mm<sup>2</sup>)

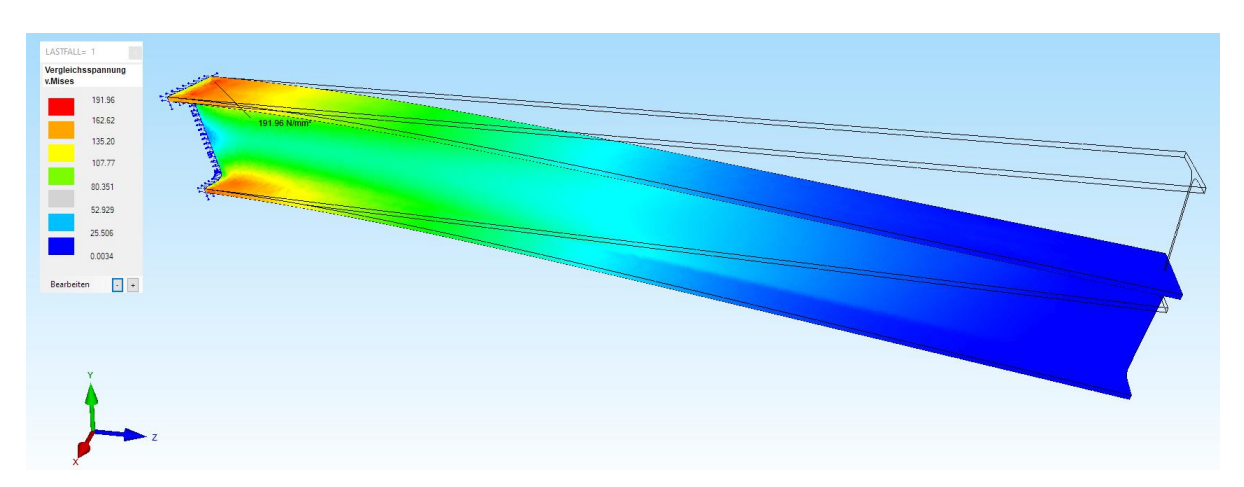

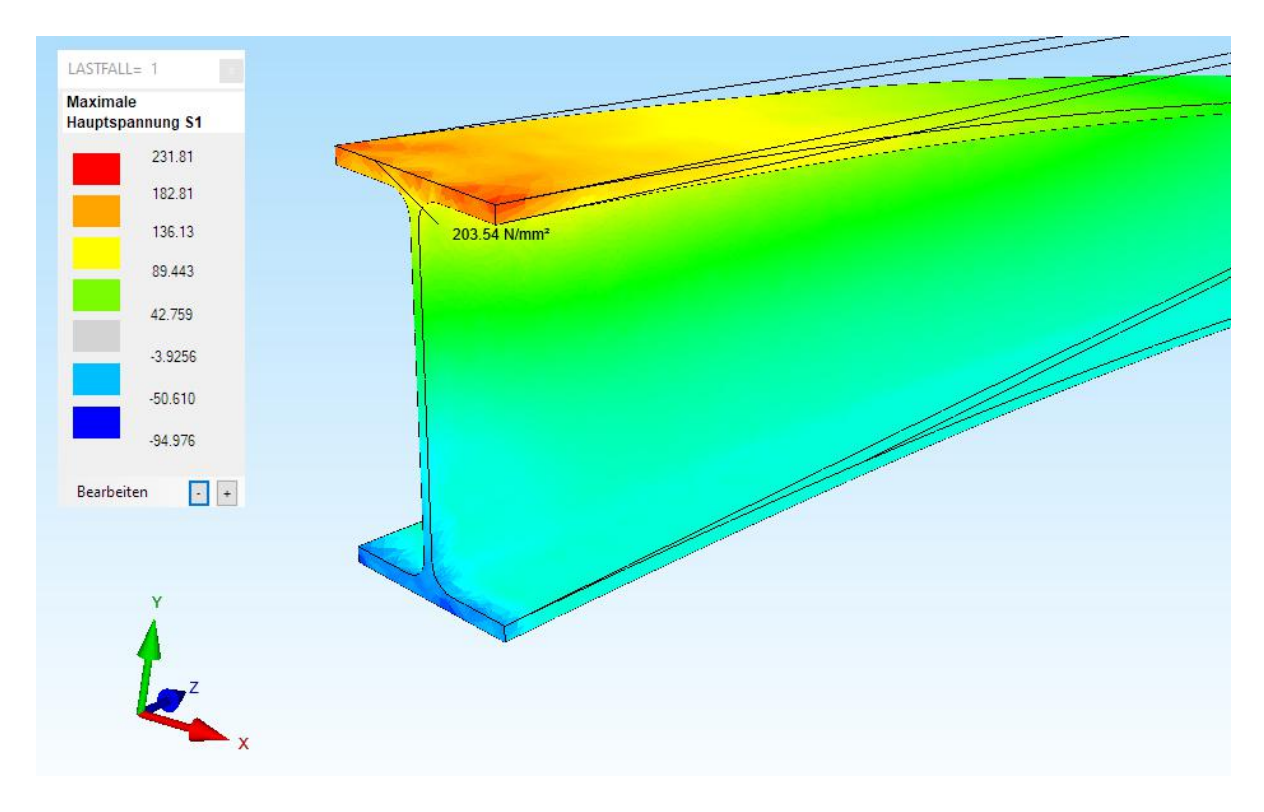

### Maximale Zug-Hauptspannung S1 = 203.54 N/mm<sup>2</sup>

#### Minimale Druck-Hauptspannung S3 = -204.02 N/mm<sup>2</sup>

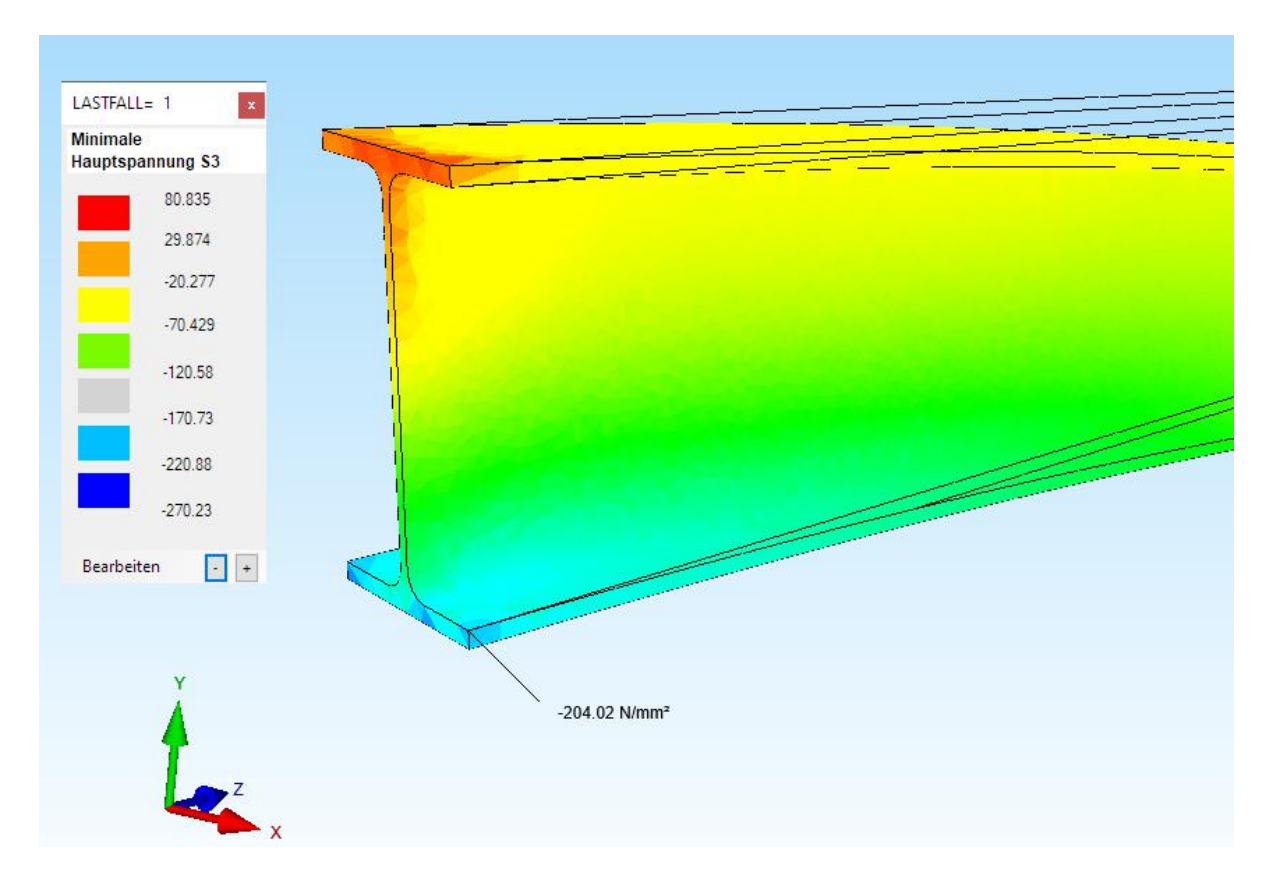

### Pentaeder-Modell mit einer trapezförmiger Linienlast

Um ein Pentaeder-Modell zu erhalten wird einfach die Tetraeder-Profilfläche in Z-Richtung extrudiert.

#### Dreiecksnetz aus Flächenmodell erzeugen

Wählen Sie im Flächen-Modus das Menü "Netz aus Flächenmodell" und selektieren im ersten Schritt die Profilfläche. Im zweiten Schritt erzeugen Sie mit einer Knoten-Überprüfung und der Option "Einzelne Knotenpunkte ohne Element-Verbindung löschen" das Dreiecksnetz mit 99 Knoten und 103 TRI3S-Elementen.

| Image: Plachen verentzen       Image: Plachen Verentzen       Artzall Surfaces = 10         Image: Plachen verentzen       Image: Plachen verentzen       Artzall Surfaces = 10         Image: Place Place       Image: Place Place       Image: Place Place         Image: Place Place       Image: Place Place       Image: Place Place         Image: Place Place       Image: Place       Image: Place       Image: Place         Image: Place Place       Image: Place       Image: Place       Image: Place       Image: Place         Image: Place Place       Image: Place       Image: Place                                                                                                    |                              |                                                               |                                    | 🖩 – 🗆 X                             |
|----------------------------------------------------------------------------------------------------|------------------------------|---------------------------------------------------------------|------------------------------------|-------------------------------------|
| Arcahl Surface = 10  Arcahl Surface = 10  D 2D-Schelbermodel D 2D-Rotationsmodel D 2D-Rotationsmodel D 2D-                                                                                                    |                              | 🔛 Flächen vernetzen                                           | - 🗆 X                              | Flächen Knoten Linien               |
|                                                                                                    |                              |                                                               |                                    | Anzahl Surfaces = 10                |
| ○ 2D-Plattermodell       ○ 3D-Schalenmodell       Sufface 3         Sufface 4       Sufface 5         Sufface 5       Sufface 6         Sufface 7       Sufface 7         Sufface 7       Sufface 7         Sufface 7       Sufface 7         Sufface 7       Sufface 7         Sufface 7       Sufface 7         Sufface 7       Sufface 7         Sufface 7       Sufface 7         Sufface 7       Sufface 7         Sufface 7       Sufface 7         Sufface 7       Sufface 8         Sufface 7       Sufface 7         Sufface 7       Sufface 8         Sufface 7       Sufface 8         Sufface 7       Sufface 8         Sufface 7       Sufface 8         Sufface 7       Sufface 8         Sufface 8       Sufface 8         Sufface 9       Sufface 8         Sufface 10       Sufface 8         Sufface 10       Sufface 8         Sufface 10       Sufface 8         Sufface 10       Sufface 10         Sufface 10       Sufface 10         Sufface 10       Sufface 10         Sufface 11       Cancel         Batternmodel enzeugen                                                                                                    |                              | ② 2D-Scheibenmodell C                                         | ) 2D-Rotationsmodell               | Surface 1                           |
| Bemert-Typ= TR135<br>Bemert-Dicke= 1<br>E-Modul= 210000<br>Poisson-Zahi= 3<br>Dichte= 7.8E-06<br>Schrtt 1: Rächen selektieren<br>Schrtt 2: Neues FEM-Netz erzeugen<br>Schrtt 3: XY-Ebene für 2D erzeugen<br>Hidden-Une erzeugen<br>Rächenmodell erzeugen<br>Rächen sotieren/optimiere<br>Brizelne Rächen ausbiende<br>Schritt 2: Aussel 1 Bemertgruppe<br>Mt Überpräfung:<br>Sruktumodel hat 24033 Knotenpunkte und 103 Bemerte sowie 1 Bemertgruppe<br>Mt Überpräfung:<br>Sruktumodel hat 99 Knotenpunkte und 103 Bemerte sowie 1 Bemertgruppe<br>Mt überpräfung:                                                                                                    |                              | O 2D-Plattenmodell C                                          | ) 3D-Schalenmodell                 | Surface 2<br>Surface 3<br>Surface 4 |
| Bemert-Dicke= 1<br>E-Modul= 21000<br>Poisson-Zahl= 3<br>Dichte= 7.8E-06<br>Schritt 2: Neues FEM-Netz erzeugen<br>Schritt 2: Neues FEM-Netz erzeugen<br>Schritt 3: XY-Ebene für 20 erzeugen<br>Tutorial Cancel<br>Hidden-Line erzeugen<br>Rächermodell erzeugen<br>Rächermodell erzeugen<br>Bitte warten<br>Ohne Überprüfung:<br>Sruktumodell hat 24033 Knotenpunkte und 103 Elemente sowie 1 Elementgruppe<br>Mr Überprüfung:<br>Sruktumodell hat 29 Knotenpunkte und 103 Elemente sowie 1 Elementgruppe<br>Mr Überprüfung:<br>Sruktumodell hat 29 Knotenpunkte und 103 Elemente sowie 1 Elementgruppe<br>Rächermodell<br>Rächermodell<br>Rächermod |                              | Element-Typ= TRI3S                                            |                                    | Surface 5                           |
| E-Modul= 210000<br>Poisson-Zahi= 3<br>Dichte= 7.8E-06<br>Schritt 1: Rächen selekteren<br>Schritt 2: Neues FEM-Netz erzeugen<br>Schritt 3: XY-Ebene für 2D erzeugen<br>Tutorial Cancel Hidden-Line erzeugen<br>Rächen sottieren/optimiere<br>Einzelne Rächen ausbiende<br>Schritt 9: Knotenpunkte und 103 Elemente sowie 1 Elementgruppe<br>Mit Überprüfung:<br>Stuktumodel hat 290 Knotenpunkte und 103 Elemente sowie 1 Elementgruppe<br>Rächenmodul beenden                                                                                                    |                              | Element-Dicke= 1                                              |                                    | Surface 7                           |
| Poisson-Zahi= <u>3</u><br>Dichte= <u>7.8E-06</u><br>Schritt 1: Rächen selektieren<br>Schritt 2: Neues FEM-Netz erzeugen<br>Schritt 3: XY-Ebene für 2D erzeugen<br>Tutorial Cancel<br>Bitte warten<br>Ohne Überprüfung:<br>Sruktumodel hat 24033 Knotenpunkte und 103 Bemente sowie 1 Bementgruppe<br>Mt Überprüfung:<br>Struktumodel hat 24033 Knotenpunkte und 103 Bemente sowie 1 Bementgruppe<br>Mt Überprüfung:<br>Struktumodel hat 99 Knotenpunkte und 103 Bemente sowie 1 Bementgruppe<br>Mt Überprüfung:                                                                                                    |                              | E-Modul= 210000                                               |                                    | Surface 8<br>Surface 9              |
| Dichte= 7.8E-06<br>Schritt 1: Rächen selektieren<br>Schritt 2: Neues FEM-Netz erzeugen<br>Schritt 3: XY-Ebene für 2D erzeugen<br>Tutorial Cancel<br>Hidden-Line erzeugen<br>Rächenmodell erzeugen<br>Rächen sotieren/optimiere<br>Enzelne Rächen ausbiende<br>Schritt mit EGs erzeugen<br>Alle wieder einblenden<br>Schritt mit EGs erzeugen<br>Alle wieder einblenden<br>Netz aus Raechenmodell<br>Ritchumodell hat 24033 Knotenpunkte und 103 Elemente sowie 1 Elementgruppe<br>Mit Oberprüfung:<br>Struktumodell hat 29 Knotenpunkte und 103 Elemente sowie 1 Elementgruppe<br>Mit Oberprüfung:<br>Struktumodell hat 99 Knotenpunkte und 103 Elemente sowie 1 Elementgruppe<br>Rächenmodus beenden                                                                                                    |                              | Poisson-Zahl= .3                                              |                                    | I Surface 10                        |
| Schritt 1: Flächen selektieren Schritt 2: Neues FEM-Netz erzeugen Schritt 3: XY-Ebene für 2D erzeugen Tutorial Cancel Hidden-Line erzeugen Flächen sotieren/optimiere Flächen sotieren/optimiere Schritt 3: XY-Ebene für 2D erzeugen Hidden-Line erzeugen Rächen sotieren/optimiere Schritt 3: XY-Ebene für 2D erzeugen Hidden-Line erzeugen Rächen sotieren/optimiere Schritt 3: XY-Ebene für 2D erzeugen Rächen sotieren/optimiere Schritt 3: XY-Ebene für 2D erzeugen Rächen sotieren/optimiere Rächen sotieren/optimiere Schritt 3: XY-Ebene für 2D erzeugen Rächen sotieren/optimiere Rächen sotieren/optimiere Rächen sotieren/optimiere Schritt 3: XY-Ebene für 2D erzeugen Rächen sotieren/optimiere Rächen sotieren/optimiere Schritt 3: XY-Ebene für 2D erzeugen Rächen sotieren/optimiere Rächen sotieren/optimiere Rächen sotieren/optimiere Schritt 3: XY-Ebene für 2D erzeugen Rächen sotieren/optimiere Rächen sotieren/optimiere Rächen sotieren/optimiere Rächen sotieren/optimiere Schritt 3: XY-Ebene für 2D erzeugen Rächen sotieren/optimiere Rächen sotieren/optimiere Räche                                                                                                    |                              | Dichte= 7.8E-06                                               |                                    |                                     |
| Schritt 1: Rächen selektieren         Schritt 2: Neues FEM-Netz erzeugen         Schritt 3: XY-Ebene für 2D erzeugen         Tutorial         Cancel         Hidden-Line erzeugen         Rächen sottieren /optimiere         Einzelne Rächen ausblende         Ohne Überprifung:         Struktumodell hat 24033 Knotenpunkte und 103 Elemente sowie 1 Elementgruppe         Mit Überprifung:         Struktumodell hat 39 Knotenpunkte und 103 Elemente sowie 1 Elementgruppe         Rächenmodul beenden                                                                                                    |                              |                                                               |                                    |                                     |
| Schritt 2: Neues FEM-Netz erzeugen       Hidden-Line erzeugen         Schritt 3: XY-Ebene für 2D erzeugen       Hidden-Line erzeugen         Tutorial       Cancel         Rächen sortieren /optimiere       Einzelne Rächen ausblende         Bitte warten       —         Ohne Überprüfung:       Stuktumodell hat 24033 Knotenpunkte und 103 Elemente sowie 1 Elementgruppe         Mit Überprüfung:       Stuktumodell hat 99 Knotenpunkte und 103 Elemente sowie 1 Elementgruppe         Mit Überprüfung:       Stuktumodell hat 99 Knotenpunkte und 103 Elemente sowie 1 Elementgruppe                                                                                                    |                              | Schritt 1: Flächer                                            | n selektieren                      |                                     |
| Schritt 3: XY-Ebene für 2D erzeugen       Hidden-Line erzeugen         Tutorial       Cancel         Bitte warten       -         Ohne Überprüfung:       Schritt 3: Krotenpunkte und 103 Elemente sowie 1 Elementgruppe         Mit Überprüfung:       Struktumodell hat 39 Knotenpunkte und 103 Elemente sowie 1 Elementgruppe         Mit Überprüfung:       Struktumodell hat 39 Knotenpunkte und 103 Elemente sowie 1 Elementgruppe                                                                                                    |                              | Schritt 2: Neues FEN                                          | M-Netz erzeugen                    |                                     |
| Schritt 3: XY-Ebene für 2D erzeugen<br>Tutorial Cancel Rächenmodell erzeugen<br>Rächen sortieren /optimiere<br>Einzelne Rächen ausblende<br>Schritt warten<br>Ohne Überprüfung:<br>Struktumodell hat 24033 Knotenpunkte und 103 Elemente sowie 1 Elementgruppe<br>Mit Überprüfung:<br>Struktumodell hat 99 Knotenpunkte und 103 Elemente sowie 1 Elementgruppe<br>Mit Überprüfung:<br>Struktumodell hat 99 Knotenpunkte und 103 Elemente sowie 1 Elementgruppe<br>Rächenmodus beenden                                                                                                    |                              |                                                               |                                    | 1611 15                             |
| Tutorial       Cancel       Rächenmodell erzeugen         Rächen sortieren /optimiere       Einzelne Rächen ausblende         Einzelne Rächen ausblende       Einzelne Rächen einblende         Ohne Überprüfung:       Schnitte mit EGs erzeugen         Struktumodell hat 24033 Knotenpunkte und 103 Elemente sowie 1 Elementgruppe       Mit Überprüfung:         Struktumodell hat 99 Knotenpunkte und 103 Elemente sowie 1 Elementgruppe       Rächenmodul beenden                                                                                                    | $\overline{\mathbf{\nabla}}$ | Schritt 3: XY-Ebene f                                         | lür 2D erzeugen                    | Hidden-Line erzeugen                |
| Rächen sottieren/optimiere         Bitte warten         Ohne Überprüfung:         Struktumodell hat 24033 Knotenpunkte und 103 Elemente sowie 1 Elementgruppe         Mit Überprüfung:         Struktumodell hat 99 Knotenpunkte und 103 Elemente sowie 1 Elementgruppe         Flächen modul         Rächen notieren/optimiere         Rächen sottieren/optimiere         Bitte warten         Ohne Überprüfung:         Struktumodell hat 99 Knotenpunkte und 103 Elemente sowie 1 Elementgruppe         Rächenmodul         Rächenmodul beenden                                                                                                    |                              | Tutorial                                                      | Cancel                             | Flächenmodell erzeugen              |
| Enzelne Rächen ausblende<br>Enzelne Rächen ausblende<br>Enzelne Rächen ausblende<br>Enzelne Rächen ausblende<br>Enzelne Rächen ausblende<br>Schnitte mit EGs erzeugen<br>Alle wieder einblenden<br>Mit Überprüfung:<br>Struktumodell hat 399 Knotenpunkte und 103 Elemente sowie 1 Elementgruppe<br>Mit Überprüfung:                                                                                                    |                              |                                                               |                                    | Flächen sortieren/optimieren        |
| Bitte warten       —       X       Einzelne Flächen einblende         Ohne Überprüfung:       Struktumodell hat 24033 Knotenpunkte und 103 Elemente sowie 1 Elementgruppe       Schnitte mit EGs erzeuger         Mit Überprüfung:       Struktumodell hat 99 Knotenpunkte und 103 Elemente sowie 1 Elementgruppe       Netz aus Flaechenmodell         Mit Überprüfung:       Struktumodell hat 99 Knotenpunkte und 103 Elemente sowie 1 Elementgruppe       Flächenmodus beenden                                                                                                    |                              |                                                               |                                    | Einzelne Flächen ausblenden         |
| Ohne Überprüfung:<br>Strukturmodell hat 24033 Knotenpunkte und 103 Elemente sowie 1 Elementgruppe<br>Mit Überprüfung:<br>Strukturmodell hat 99 Knotenpunkte und 103 Elemente sowie 1 Elementgruppe<br>Rachenmodul Elementgruppe<br>Rachenmodus beenden                                                                                                    | Z                            | 📴 Bitte warten                                                | - 🗆 X                              | Einzelne Flächen einblenden         |
| Strukturmodell hat 24033 Knotenpunkte und 103 Elemente sowie 1 Elementgruppe     Alle wieder einblenden       Mit Überprüfung:     Strukturmodell hat 99 Knotenpunkte und 103 Elemente sowie 1 Elementgruppe       Flachenmodus beenden                                                                                                    | 4                            | Ohne Ühemrifung:                                              |                                    | Schnitte mit EGs erzeugen           |
| Mit Überprüfung:<br>Strukturmodell hat 99 Knotenpunkte und 103 Elemente sowie 1 Elementgruppe<br>Franz fung                                                                                                    | <u>A</u>                     | Strukturmodell hat 24033 Knotenpunkte und                     | 103 Elemente sowie 1 Elementgruppe | Alle wieder einblenden              |
| Mit Uberprüfung:<br>Struktumodell hat 99 Knotenpunkte und 103 Elemente sowie 1 Elementgruppe<br>Flächenmodus beenden                                                                                                    |                              |                                                               |                                    | Netz aus Flaechenmodell             |
| Fischenmodus beenden                                                                                                    |                              | Mit Überprüfung:<br>Strukturmodell bet 99 Kostenpunkte und 10 | 13 Elemente sowie 1 Elementarione  |                                     |
| Examples 0.01                                                                                                    |                              | oractamodel nation for the second and the                     | is demand some in demandruppe      | Flächenmodus beenden                |
| Pangradius: U.UI                                                                                                    |                              | Fangradius: 0.01                                              |                                    |                                     |
| ☑ Einzelne Knotenpunkte ohne eine Bement-Verbindung löschen                                                                                                    |                              | Einzelne Knotenpunkte ohne eine Eleme                         | nt-Verbindung löschen              |                                     |
| Cancel only Hidden-Line Numerierung prüfen                                                                                                    |                              | Cancel only Hidden-Line                                       | Numerierung prüfen                 |                                     |

#### Extrudierung

Wählen Sie Register "Netzgenerierung" und das Menü "Quad-Netze, Verfeinern..." sowie in der nächsten Dialogbox das Register "Extrudieren" und erzeugen mit einer Anzahl Knoten in Z-Richtung = 81 und einer Z-Objekthöhe = 2000 mm das Pentaeder-Netz.

| ht Netzgenerie               | rung FEM-Projekt b  | earbeiten FEM-Analyse E                  | rgebnisauswertung Train                    | ing              |                        |  |
|------------------------------|---------------------|------------------------------------------|--------------------------------------------|------------------|------------------------|--|
| eneratoren<br>tzverfeinerung |                     | Quad-Netze, Verfeinern, Löschen          | Knoten-Überlagerung<br>Jacobi-Determinante | FEMM<br>Behälter | Wälzlager<br>Schrauben |  |
| STEP, STL, IGES 🕞            | 2D-Netzgenerator 🕞  | Netze manipulieren                       | 🕞 Netze prüfen 🕞                           | Netzge           | neratoren 🕞            |  |
|                              |                     |                                          |                                            |                  |                        |  |
|                              | 🖳 Quad-Netze, Verfe | nern, Löschen                            |                                            | - 🗆              | ×                      |  |
|                              | Vierecke Verfeinem  | Konverter Extrudieren Rotieren Lä        | öschen Drehen                              |                  |                        |  |
|                              | Esv                 | vird ein Balken-, Dreiecks- oder Viereck | ksnetz mit Z=0 benötigt.                   |                  |                        |  |
|                              |                     | Knoten in Z-Richtung = 81                |                                            |                  |                        |  |
|                              |                     | Z-Objekthöhe = 200                       | 00                                         |                  |                        |  |
|                              | DXF                 | UNDO 3D-FE                               | EM-Netz erzeugen                           | Cancel           |                        |  |
|                              | L                   |                                          | N                                          |                  |                        |  |

Wählen Sie Menü "3D-Netz erzeugen" um das Pentaeder-Modell mit 8240 PEN6-Elementen und 8019 Knotenpunkten zu erzeugen.

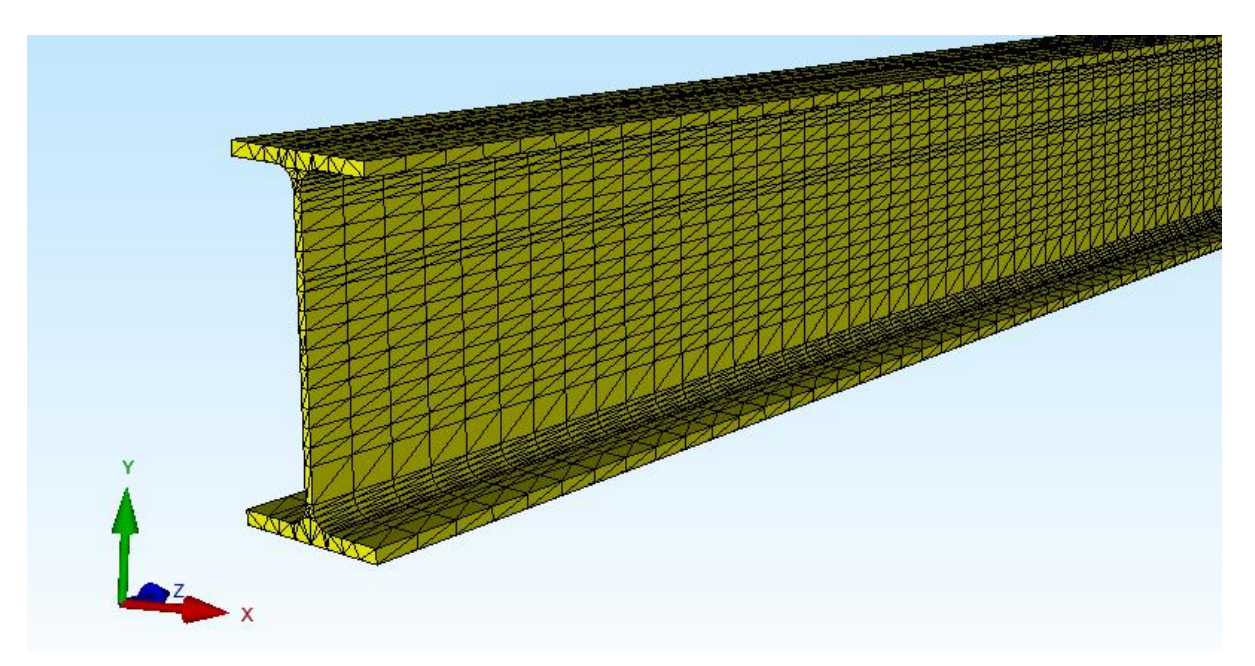

# Einspannung

Mit Menü "Flächenmodell" wird das Flächenmodell erzeugt und auf der linken Seite mit Register "FEM-Projekt bearbeiten" und "Randbedingungen" eingespannt indem die Fläche 6 angeklickt und diese in der Selectbox mit "Erzeugen" bestätigt wird.

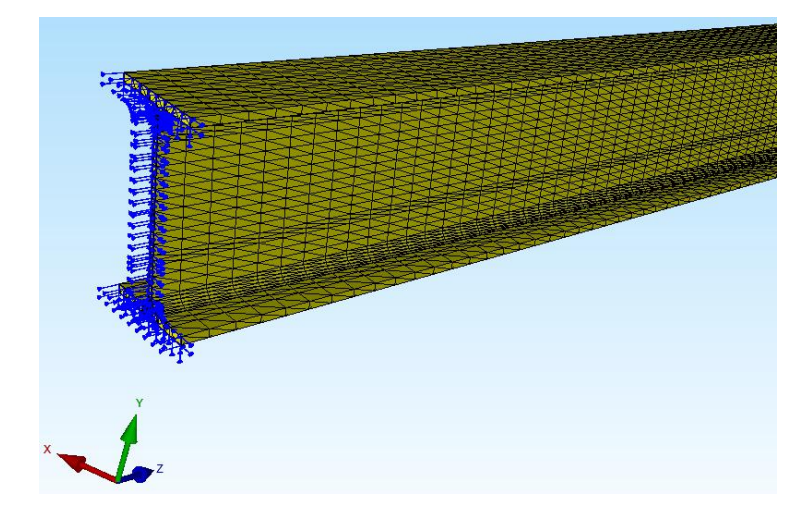

# Knotenbereich für Linienlast erzeugen

Um eine trapezförmige Linienlast zu erzeugen muß zuerst im Knoten-Modus mit "Knotenbereich erzeugen" "und Koordinatenbereich" ein Bereich definiert werden:

| Knotenbereich erzeugen               |                |                | -           |          |  |
|--------------------------------------|----------------|----------------|-------------|----------|--|
| Bitte mit der Maus ein Rechteck aufs | pannen oder e  | einzelner Knot | ten anklick | ken!     |  |
| Anzahl Knotenbereich = 0             |                | 1              | Veu         |          |  |
| Knotenbereich aus Knoter             | nbereich erzeu | gen H          | Help        |          |  |
| Selection                            |                |                |             |          |  |
| O Rechteck aufspannen O Kn           | oten picken    | ا ھ            | Koordinate  | nbereich |  |
| O Flächenmodell                      |                |                |             |          |  |
|                                      |                |                |             |          |  |
| Cancel                               | Kn             | otenbereich e  | rzeugen     |          |  |
|                                      |                |                |             |          |  |
|                                      |                |                |             |          |  |
| 🔛 Koordinatenbereich                 |                |                | ×           |          |  |
|                                      |                |                |             |          |  |
| von X: 3.1                           | bis X:         | 3.2            |             |          |  |
| von Y: 110                           | bis Y:         | 110.6          | T.          |          |  |
|                                      |                |                |             |          |  |
| von Z: 500                           | bis Z:         | 1800           |             |          |  |
|                                      |                |                |             |          |  |
| Knotenberg                           | ich erzeug     | en             |             |          |  |
|                                      |                |                |             |          |  |

Es sollte nun folgende Linie mit 53 Knoten von 500 mm bis 1800 mm zu sehen sein:

### Trapezförmige Linienlast erzeugen

Wählen Sie Register "FEM-Projekt bearbeiten" und das Menü "Linienbelastung" und wählen in der Dialogbox das Drop-Down-Menü "Trapezlast positiv" um eine Last mit L1 = -30 N/mm und L2 = -50 N/mm an dem Knotenbereich zu erzeugen.

| Dat              | ei Ansicht                      | Netzgenerierung                       | FEM-Projekt bearbeiten         | FEM-Analyse      | Ergebnisauswertung | Training      |                                          |
|------------------|---------------------------------|---------------------------------------|--------------------------------|------------------|--------------------|---------------|------------------------------------------|
| F<br>Belastunger | 2. Linienbela<br>→ ☑ Belastunge | astung +<br>en darstellen Ran         | dbedingungen                   | dingungen 🔹      | Elementgruppen     | Materialdaten | Editor                                   |
| l                |                                 |                                       |                                | Knoten-Modus     | aktiviert          |               |                                          |
|                  |                                 |                                       |                                |                  |                    |               |                                          |
|                  | 🖳 Linienlast e                  | rzeugen                               |                                |                  |                    |               |                                          |
|                  | Linienlast mit                  | Knotenbereich Linien                  | last aus Knotenlast Hilfe      |                  |                    |               |                                          |
|                  | An                              | izahl Lastfälle: 0<br>uer Lastfall: 1 |                                |                  |                    |               |                                          |
|                  | Tra                             | apezlast positiv 🗸 🗸                  | L1 (N/mm) : -30                | L2 (N/mm): 50    | Hilfe              |               |                                          |
|                  |                                 | () in 2                               | X-Richtung  (in Y-Richtur      | ng () in Z-Richt | lung               |               |                                          |
|                  | An                              | izahl Knoten aus definie              | rten Knotenbereich im Knoten-M | odus: 53         |                    |               |                                          |
|                  |                                 |                                       | LX-Länge: 0                    |                  |                    |               |                                          |
|                  |                                 |                                       | LY-Lange: 0                    |                  |                    |               |                                          |
|                  |                                 |                                       | LZ-Länge: 1300                 |                  |                    |               | an an an an an an an an an an an an an a |
|                  |                                 |                                       |                                |                  |                    |               |                                          |
|                  |                                 |                                       | Linienlast erzeug              | jen              |                    |               |                                          |
|                  |                                 |                                       |                                |                  |                    |               |                                          |
|                  | [                               | Kreisförmige oder ru                  | nde Linienlasten               | Cancel           |                    |               |                                          |
|                  |                                 |                                       |                                |                  |                    |               |                                          |

Dannach sollte folgende Knotenlast mit 53 Lastknoten zu sehen sein:

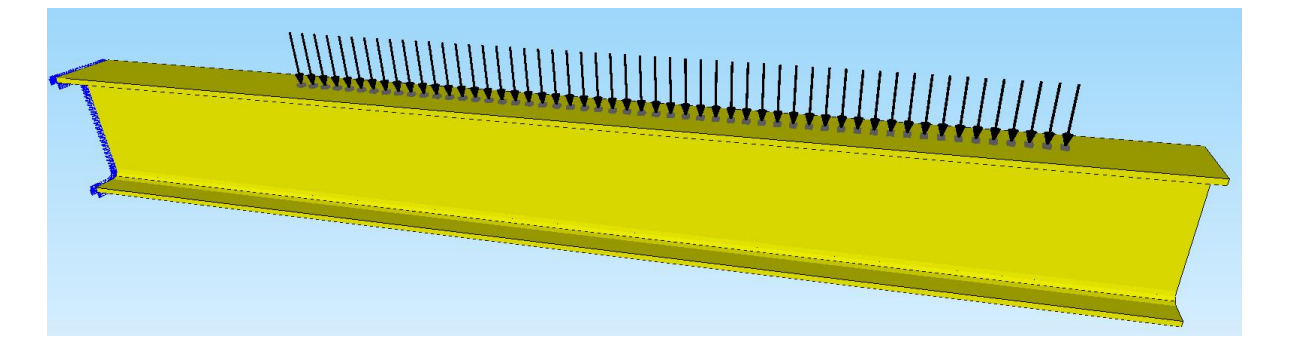

mit folgenden Lastwerten:

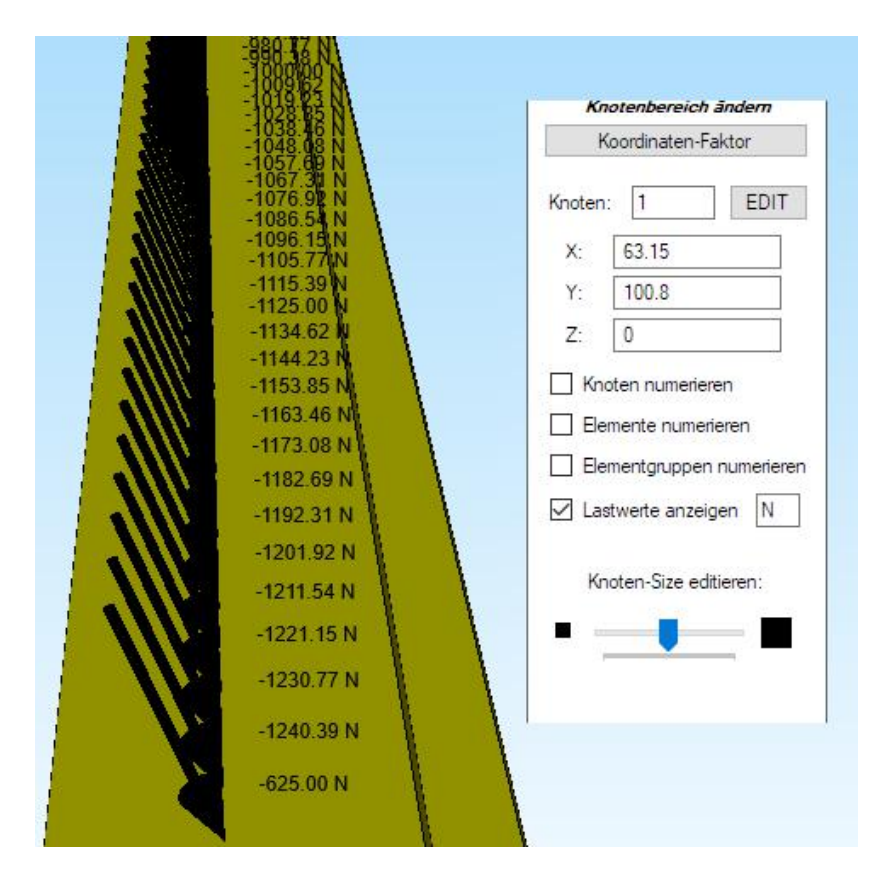

#### Materialdaten

Da der Werkstoff Stahl mit einem E-Modul von 210 000 N/mm<sup>2</sup> immer voreingestellt ist werden keine Materialdaten benötigt.

### **FEM-Analyse**

Speichern Sie zuerst das FEM-Modell unter einem beliebigen Namen auf der Festplatten ab und wählen Register "FEM-Analyse" und führen mit dem Quick-Solver eine Statik-Analyse durch.

# Ergebnisauswertung

Nach der FEM-Analyse können mit Register "Ergebnisauswertung" und Icon die Verformungen und Knotenspannungen ausgewertet werden.

Max. Verformungen in Y-Richtung = -8.14 mm (exakt = -8.19 mm)

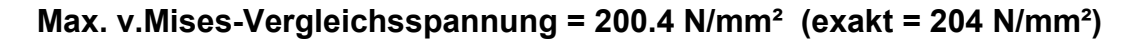

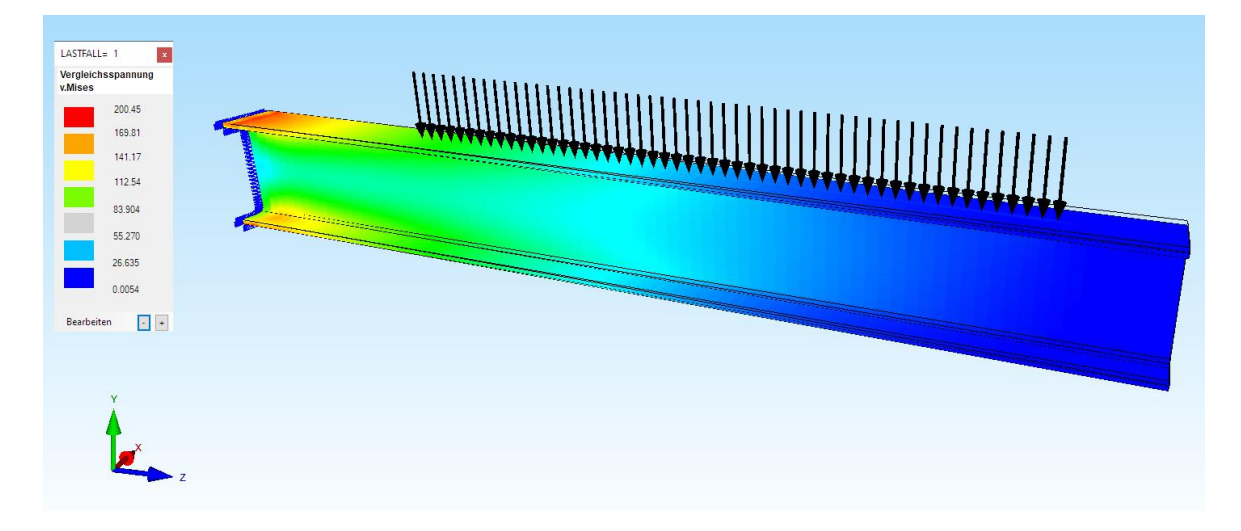

#### Summe der Auflagerkräfte = 52000.05 N (exakt = 52 kN)

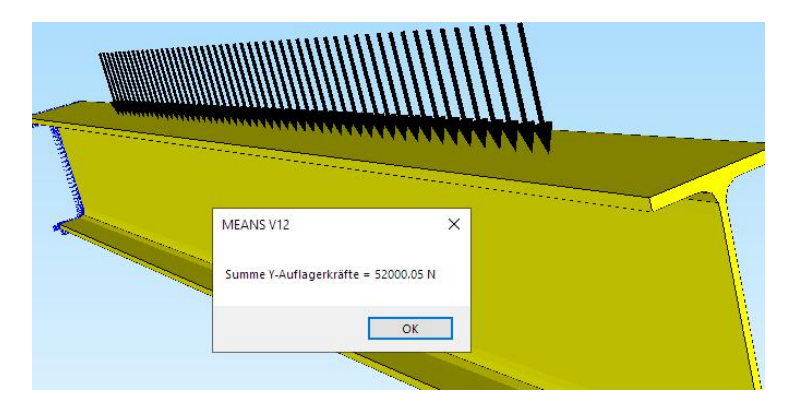